## Hvordan opretter man en kunde til Leverandørservice

Guide

## Sådan opretter du en kunde til Leverandørservice:

Start med at gå ind i itn-systemet.

Gå ind i indstillinger og vælg Leverandørservice.

Tryk herefter på: Her genereres NETS tilmeldingslink

Billedet nedenfor viser, hvor du skal trykke for at generere et tilmeldingslink.

| olutions for one global market    | Leverandørservice      | ✓                              | CRM Provision Y                   | Produktion V Botjek V Bizz V        |
|-----------------------------------|------------------------|--------------------------------|-----------------------------------|-------------------------------------|
|                                   | Told/Afgifter 🗸        |                                | 🔁 Shipment 🗸                      | 🞽 Statistik/Print 🗸                 |
| dstillinger                       |                        |                                |                                   |                                     |
| em alle defaults                  |                        |                                |                                   |                                     |
| Firmaoplysninger Leverandør       | service EDI Blue Water | Leverandørbestilling Provision | WMS Registerer modtagelse Følgese | ddel Bizz CRM Salg Montage          |
| Produktion Danske Fragtmær        | d Batch Toldoplag Shi  | pment ECS Pantsystem           | Lagerregulering Likviditet NCTS   | RestAPI Dustin                      |
| Greditornr ()<br>90018            | Kundegruppe            | Kassekladdenr                  | Sidste faktura nr 🗸 At            | ito bogføring                       |
| Kundebekræftelser er fravalgt     | Fakturalayout          | Modkonto                       | E-mail At                         | ito indlæsning                      |
| ITTE filmaldinastick              |                        | Brug samlet modkonto           |                                   | lvisering                           |
| IE I S tilmeldingslink            |                        |                                | ✓ In                              | dtast i kroner (Kan ikke fortrydes) |
| er genereres NETS tilmeldingslink |                        |                                |                                   |                                     |

Nu åbnes en ny side med 'Tilmelding til Leverandørservice', som vises nedenfor.

|                                    | Tilmelding til Leverandørservice |  |
|------------------------------------|----------------------------------|--|
| CVR-nummer                         |                                  |  |
|                                    |                                  |  |
| LS Kreditornummer                  |                                  |  |
| Kundeidentifikation, fx telefonnr. |                                  |  |

Tast CVR-nummer ind for din egen virksomhed.

Tryk herefter på knappen: Generer hyperlink ud fra de angivne data

Herefter vil der komme side med to hyperlinks og en QR-kode.

Ved hyperlink nr. to står der Iframe i, og det skal kopieres ind i indstillinger under Leverandørservice i feltet 'NETS tilmeldingslink'. Dette vises på billedet nedenfor.

| solutions for one global market                                 | 1 Leverandørservice 🗸 | Batch 🗮 Bl 🗸                  | 🞴 CRM 📃 Provision 🗸             | E Produktion V Botjek V Bizz V                         | <b>\$</b> ~ |
|-----------------------------------------------------------------|-----------------------|-------------------------------|---------------------------------|--------------------------------------------------------|-------------|
|                                                                 | Told/Afgitter 🗸       |                               | 🔁 Shipment 🗸                    | 🞽 Statistik/Print 🗸                                    |             |
| Indstillinger                                                   |                       |                               |                                 |                                                        |             |
| Gem alle defaults                                               |                       |                               |                                 |                                                        |             |
| Firmaoplysninger Leverandørserv                                 | ice EDI Blue Water Lu | everandørbestilling Provision | WMS Registerer modtagelse Fø    | geseddel Bizz CRM Salg Montage                         |             |
| Produktion Danske Fragtmænd                                     | Batch Toldoplag Shipm | nent ECS Pantsystem           | Lagerregulering Likviditet NCTS | RestAPI Dustin                                         |             |
| Kreditornr ()<br>90018                                          | Kundegruppe           | Kassekladdenr                 | Sidste faktura nr               | ] Auto bogføring                                       |             |
| Kundebekræftelser er fravalgt                                   | Fakturalayout         | Modkonto                      | E-mail<br>jrb@itnvision.dk      | Auto indlæsning                                        |             |
| NETS tilmeldingslink<br>https://tilmeld.leverandoerservice.dk/l |                       | Brug samlet modkonto          | C                               | ] Advisering<br>] Indlast i kroner (Kan ikke fortydes) |             |
| Her genereres NETS tilmeldingslink                              |                       |                               |                                 |                                                        |             |

Gå nu under Leverandørservice-modulet i itn-systemet.

Vælg Debitorer.

Tryk på ikonet, som ligner en Kuvert

Herefter skal du vælge, hvilket kundenummer som skal tilknyttes til Leverandørservice.

Tryk på 'Vælg' og find den kunde, som du gerne vil sende tilmeldingslink til

|        | visio<br>for one global ma | n          | Leverandørsen      | vice 🗸 🔳 Batch      | ≡ ві ∨ Р | 🖁 CRM 🗮 P                               | rovision 🗸 | Produktion V     | 🔳 Botjek 🗸        | Bizz 🗸            |             | ♦ ×           |             |
|--------|----------------------------|------------|--------------------|---------------------|----------|-----------------------------------------|------------|------------------|-------------------|-------------------|-------------|---------------|-------------|
|        |                            |            | Told/Afgifter 🗸    | 1                   |          | 😫 Shipment                              | v          |                  | <b>~</b> s        | Statistik/Print 🗸 |             |               |             |
| Le     | veranc                     | lørServio  | e kunder           |                     |          |                                         |            |                  | Ť,                | ¥ +2              | * 1         | Search Q      |             |
| Aktive | kunder                     | i Leverand | ØrService          | Indsendelsestidspur | ıkt F    | Kundenummer: [<br>Kundenavn:<br>E-mail: | Vælg       | ×<br>v           | Godkendt kunde    | Got               | dkendt Nets | Godkendt Nets |             |
|        |                            | 101        | Hotelkæden         | 7                   | 1        |                                         | Luk        | Send link        | lkke registreret  |                   |             | Ja            | Slot affalo |
|        |                            | 102        | Brdr. Andersen ApS | -                   | 1204     | 12312312                                | 0000000    | IKKE TEGISILETER | likke registreret |                   |             | Ja            | Slet affale |
|        |                            | 106        | Brdr. Andersen ApS |                     | 1234     | 12312312                                | 5555555    | Ikke registreret | lkke registreret  |                   |             | Ja            | Slet affale |
|        |                            | 109        | Hansen & Jensen    |                     | 1234     | 12312312                                | 5555555    | Ikke registreret | likke registreret |                   |             | Ja            | Slet affale |
|        |                            | 204        | Høj & Lav A/S      | -                   | 1234     | 12312312                                | 5555555    | Ikke registreret | lkke registreret  |                   |             | Ja            | Slet affale |
|        |                            |            |                    |                     |          |                                         |            |                  |                   |                   |             |               |             |

Når du har valgt kunden, så tryk på den blå knap 'Send link'

Efter linket er blevet sendt, så vil din kunde nu modtage en mail, hvori der er et link til tilmelding. Mailen vil se ud som på billedet neden for.

| itn vision ApS                                                                                     |
|----------------------------------------------------------------------------------------------------|
|                                                                                                    |
| Hej John DOE,                                                                                      |
|                                                                                                    |
| Vi sender hermed et link til tilmelding til vores LeverandørService                                |
| Denne e-mail er sendt fordi I skal tilmeldes LeverandørService<br>som en del af din aftale med os. |
| Brug knappen her under for at komme til blanket.                                                   |
| Tilmeld LeverandørService aftale                                                                   |
|                                                                                                    |

Tryk på 'Tilmeld Leverandørservice aftale'

Herefter skal man som kunde gå ind og godkende aftalen, og tilmelde sig med NemID. Billedet neden for viser, hvilke oplysninger du skal indsætte for at tilmelde dig til Leverandørservice aftalen.

| Tilmel                                                                                                    | ding til Leverandørservice                                                                                                    |
|----------------------------------------------------------------------------------------------------|----------------------------------------------------------------------------------------------------|
|                                                                                                    | TEST                                                                                                    |
| John DOE kundenr.<br>1                                                                                                    | Gentag John DOE kundenr.                                                                                                    |
| Reg.nr.                                                                                                    | Kontonr.                                                                                                    |
|                                                                                                    |                                                                                                    |
|                                                                                                    | - for death and - OVO average                                                                                                    |
| CVB-nummer                                                                                                    |                                                                                                    |
| SVIT Hammer                                                                                                    |                                                                                                    |
| SKreditoroummer                                                                                                    |                                                                                                    |
| Lo Ki color hanner                                                                                                    |                                                                                                    |
| XXXXX                                                                                                    |                                                                                                    |
| <ul> <li>Tilføj CPR-nr. for brug af privat N<br/>oprettelse af betalingstilladelser<br/>persondatapolitikken.</li> </ul>                                                                                                    | lemID til erhverv. Jeg accepterer, at mit CPR-nr. anvendes til<br>1, og at mine oplysninger behandles i henhold til                                                                                                    |
| <ul> <li>XXXXX</li> <li>Tilføj CPR-nr. for brug af privat N<br/>oprettelse af betalingstilladelser<br/>persondatapolitikken.</li> <li>Bemærk: Dette er kun muligt, hv<br/>på selskabets vegne.</li> </ul>                                                                                                    | lemID til erhverv. Jeg accepterer, at mit CPR-nr. anvendes til<br>n, og at mine oplysninger behandles i henhold til<br>is du ejer en enkeltmandsvirksomhed eller du alene kan underskrive                                           |
| <ul> <li>With the second second s</li></ul> | lemID til erhverv. Jeg accepterer, at mit CPR-nr. anvendes til<br>n, og at mine oplysninger behandles i henhold til<br>is du ejer en enkeltmandsvirksomhed eller du alene kan underskrive                                           |
| XXXXX  Tilføj CPR-nr. for brug af privat N oprettelse af betalingstilladelser persondatapolitikken.  Bemærk: Dette er kun muligt, hv på selskabets vegne.  CPR-nummer Jeg accepterer de Generelle reg                                                                                                    | lemID til erhverv. Jeg accepterer, at mit CPR-nr. anvendes til<br>n, og at mine oplysninger behandles i henhold til<br>is du ejer en enkeltmandsvirksomhed eller du alene kan underskrive<br>ler for debitorer i Leverandørservice. |